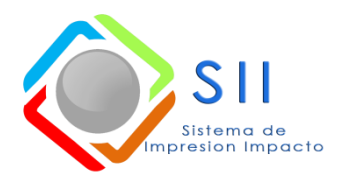

Al correo si@publicidadimpacto.com

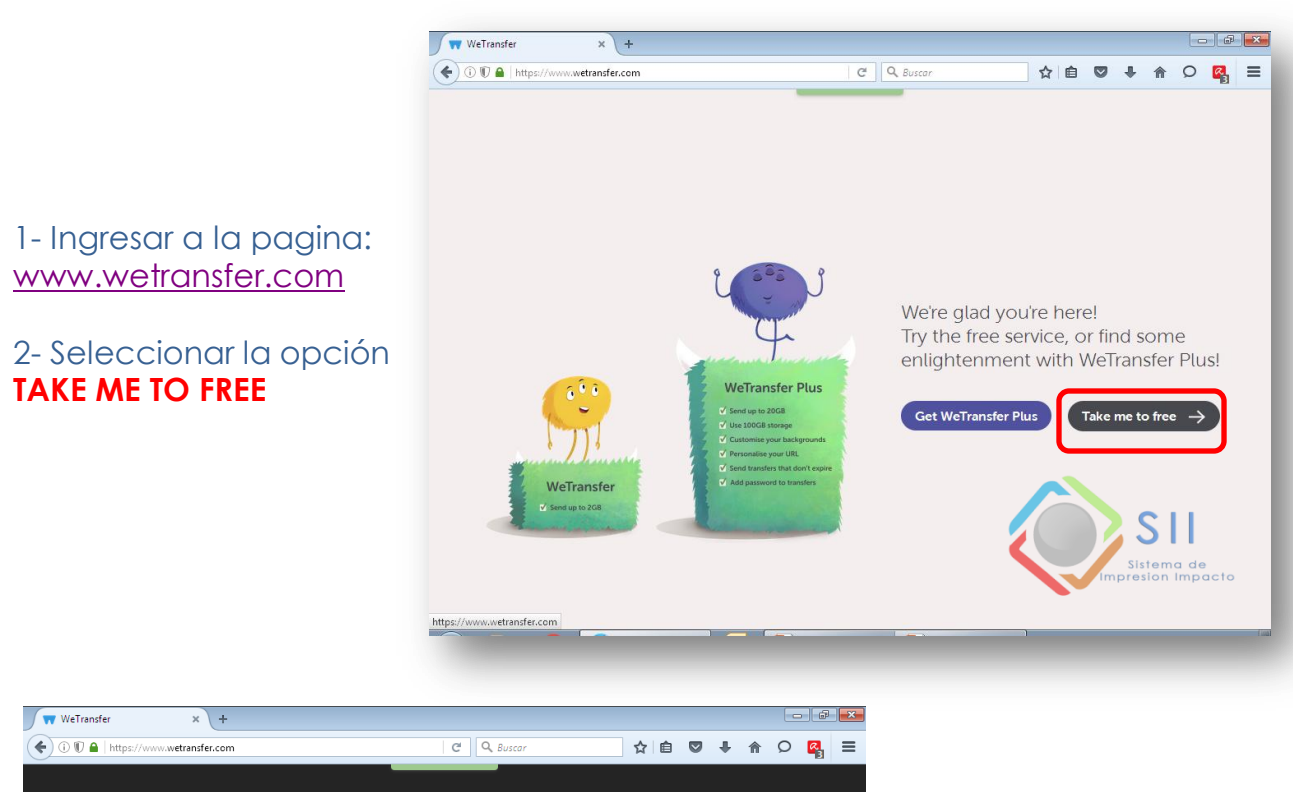

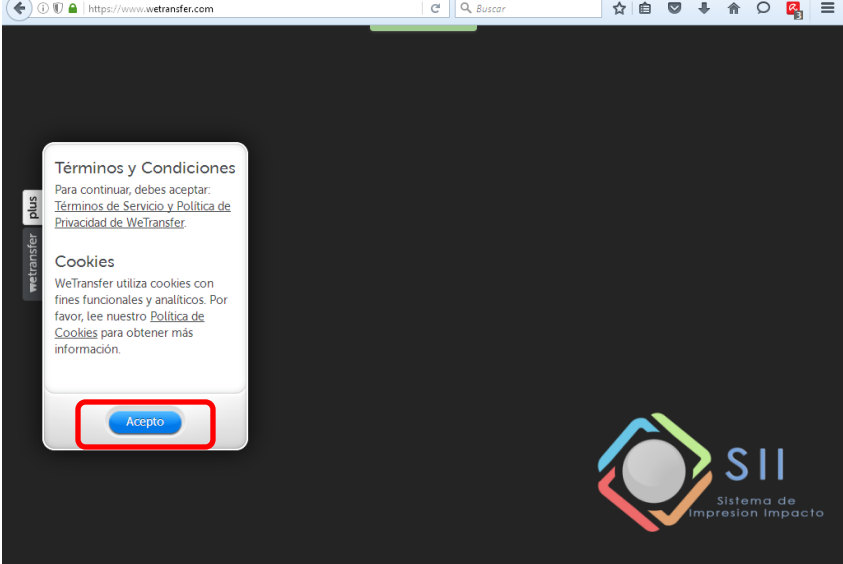

3 – Dar click en **ACEPTAR** términos y condiciones.

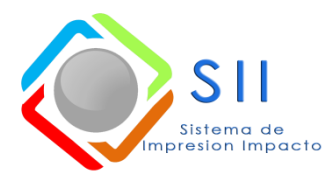

Al correo si@publicidadimpacto.com

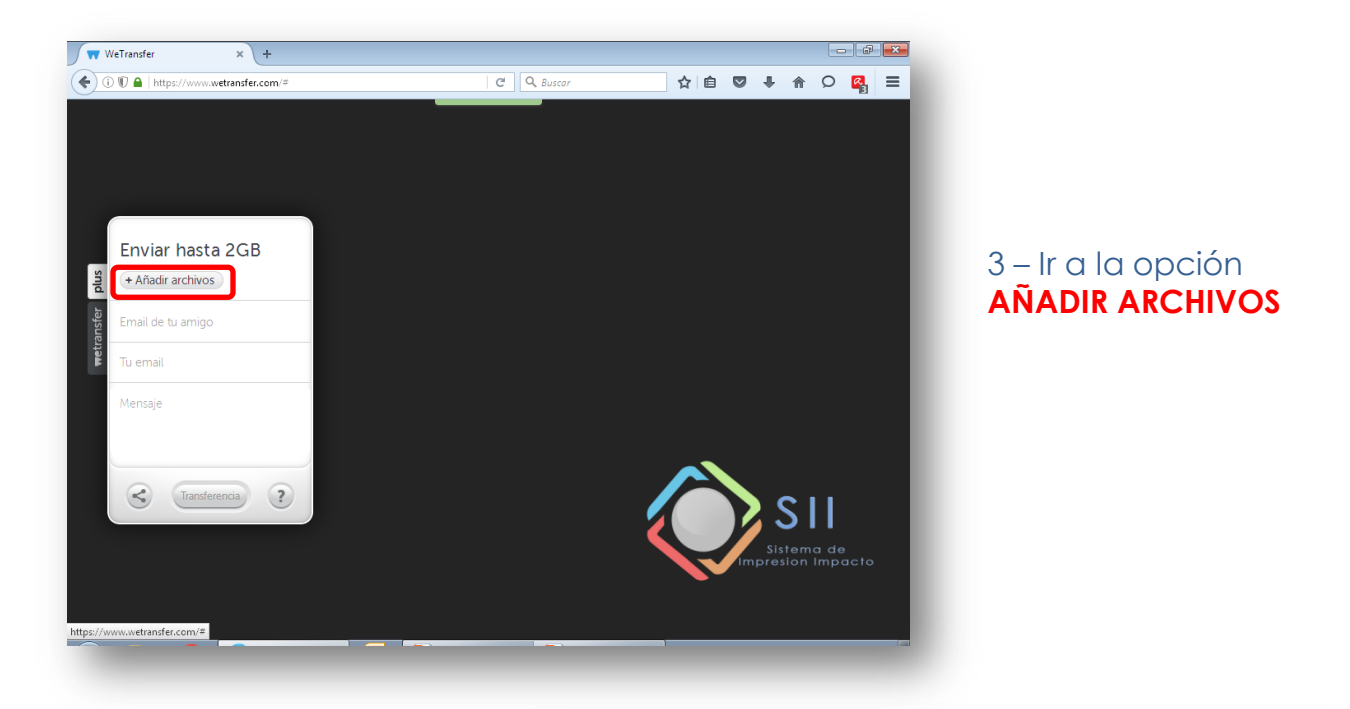

4- Seleccionar el archivo a enviar. Y dar click en la opción **ABRIR** 

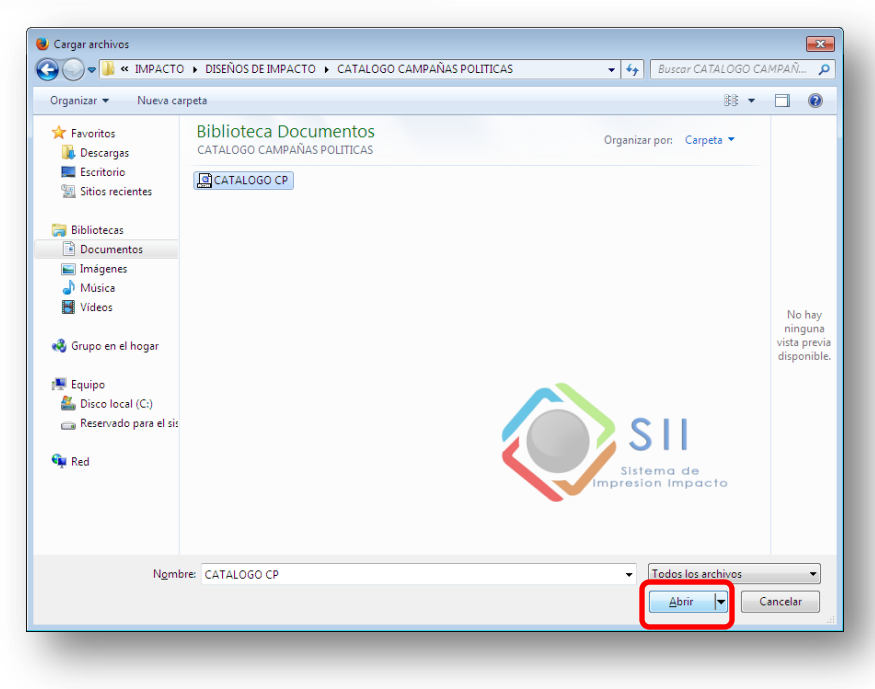

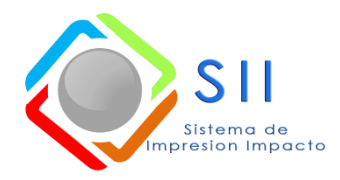

Al correo si@publicidadimpacto.com

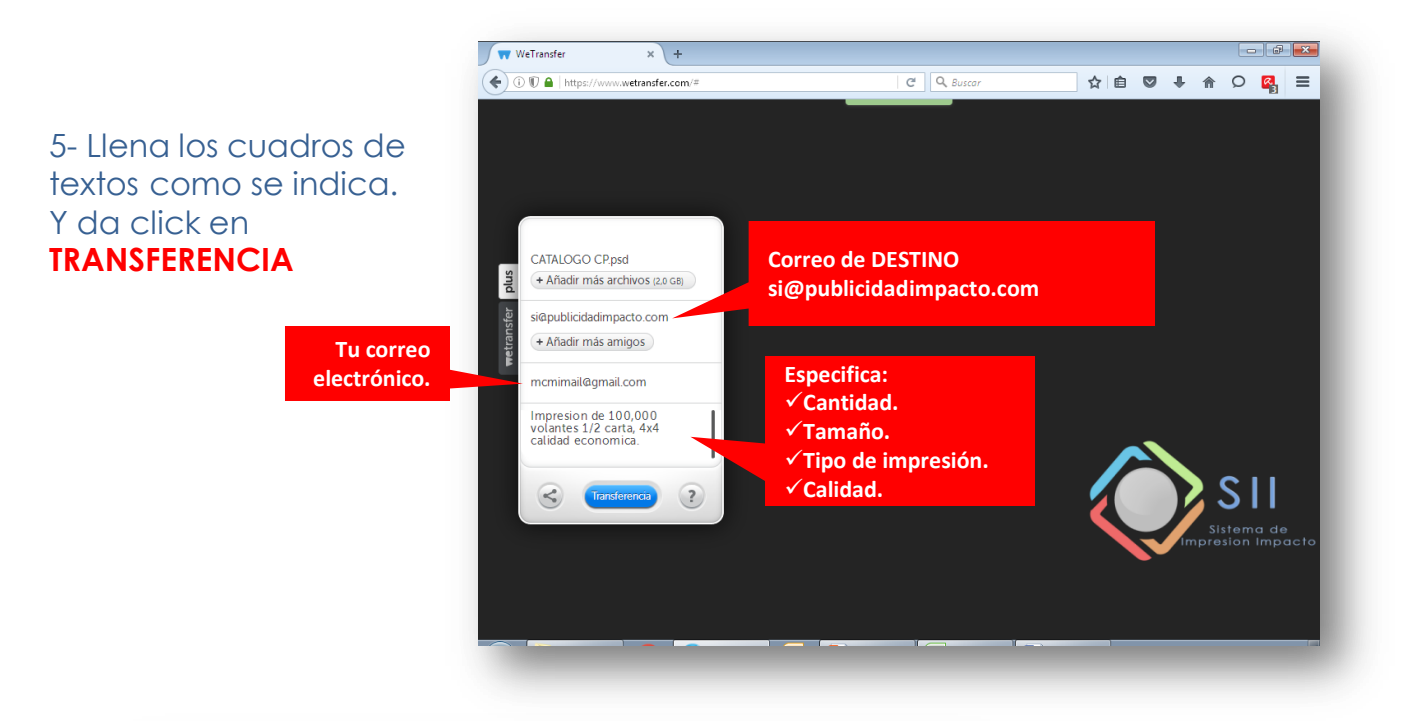

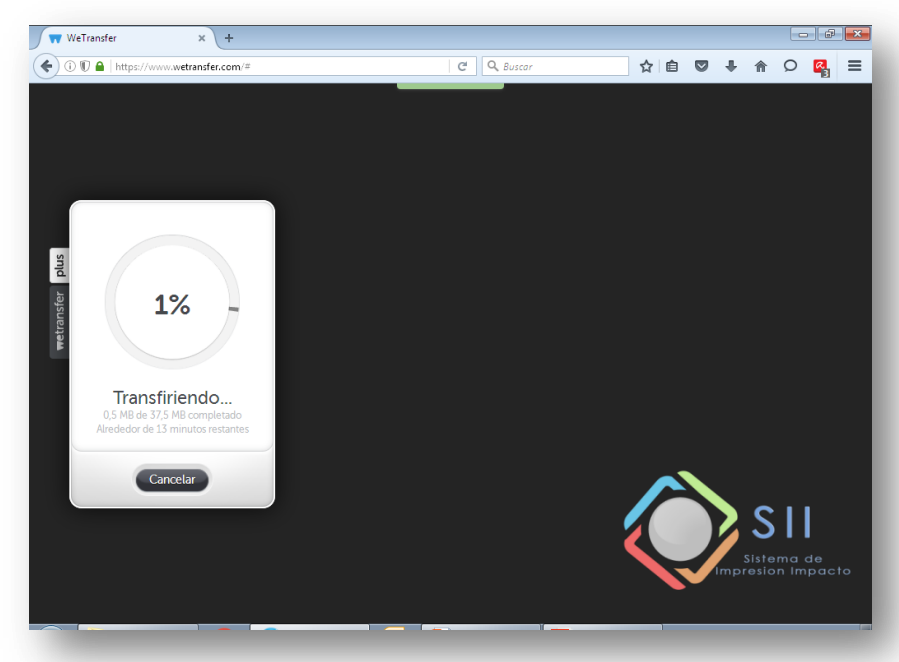

6- ¡Excelente! Tu archivo se esta transfiriendo.

El tiempo de entrega aproximado depende del tamaño del archivo.

Esto puede tardar unos minutos.

NOTA: No cerrar la ventana ya que esto puede cancelar la transferencia.

W W W . P U B L I C I D A D I M P A C T O . C O M si@publicidadimacto.com (833) 167 8080 - (81) 1962 12 25

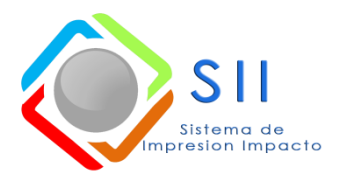

Al correo si@publicidadimpacto.com

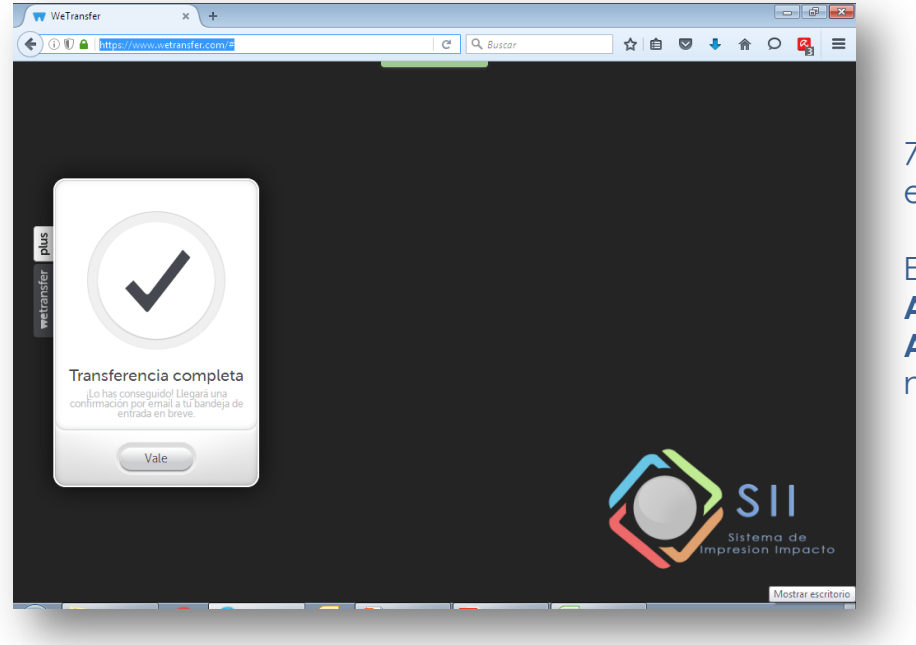

7- Tu archivo se ha enviado correctamente.

En unos minutos nuestro AUTOCONTESTADOR AUTOMATICO te lo notificara.